## 2017학번 1학년 대상 온라인 영어학력 진단평가 시험 세부 응시방법 안내

인제대학교는 2017학번 1학년 학생들의 영어 기초학력을 평가하여 수준별 영어교 육이 가능토록 하고자 아래와 같이 온라인 모의시험을 실시합니다. 본 시험은 각 개인의 영어실력을 2학년 영어필수과목(영어Ⅱ) 편성前에 이루어질 수 있도록 하기 위한 테스트이므로 본인의 정확한 실력이 평가될 수 있도록 성실히 임하여 주시기 바라며, 아래 내용을 숙지하신 후에 시험에 응시하여 주시기 바랍니 다.

## - 아 래 -

1. 시험 응시기간 : 2018년 1월 15일(월) 오전 10시 ~ 1월 21일(일) 오후 10시

## 2. 시험 응시방법

- <u>http://www.cbtkorea.com/test\_center/inje</u>에 연결하여 ID와 인증번호를 입력한 후 로 그인합니다.
  - \* ID는 본인의 학번이며, 인증번호는 주민등록번호 뒷자리 7자리입니다.

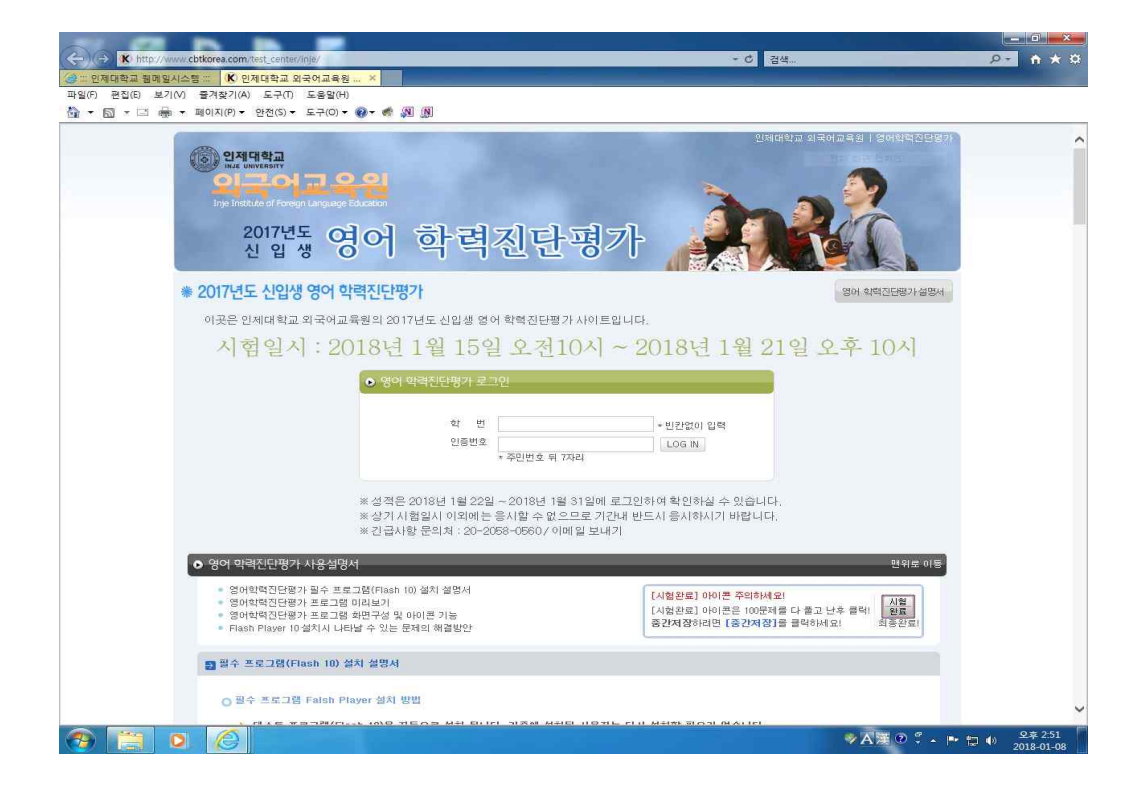

② 시험유형과 구성은 다음과 같습니다.

| Listening<br>Test<br>Reading<br>Test | 단문 | 사진묘사 및 짧은 대화에 대한 이해 | 20문제 |
|--------------------------------------|----|---------------------|------|
|                                      | 장문 | 장문의 설명문 및 대화에 대한 이해 | 30문제 |
|                                      | 문법 | 기본수준의 영문법에 대한 이해    | 20문제 |
|                                      | 어휘 | 단어와 숙어에 대한 이해       | 6문제  |
|                                      | 독해 | 단문 및 장문 독해          | 24문제 |

 ③ 로그인 후 화면 하단의 "영어 학력 평가 사용설명서"의 세부내용들을 클릭한 후 사용방 법을 충분히 숙지한 후, 화면 중앙 오른쪽의 "시험시작"을 클릭합니다.

만일 다음 단계로 진행되지 않을 경우 팝업차단 여부를 확인해서 팝업을 허용해 주시기 바랍니다.

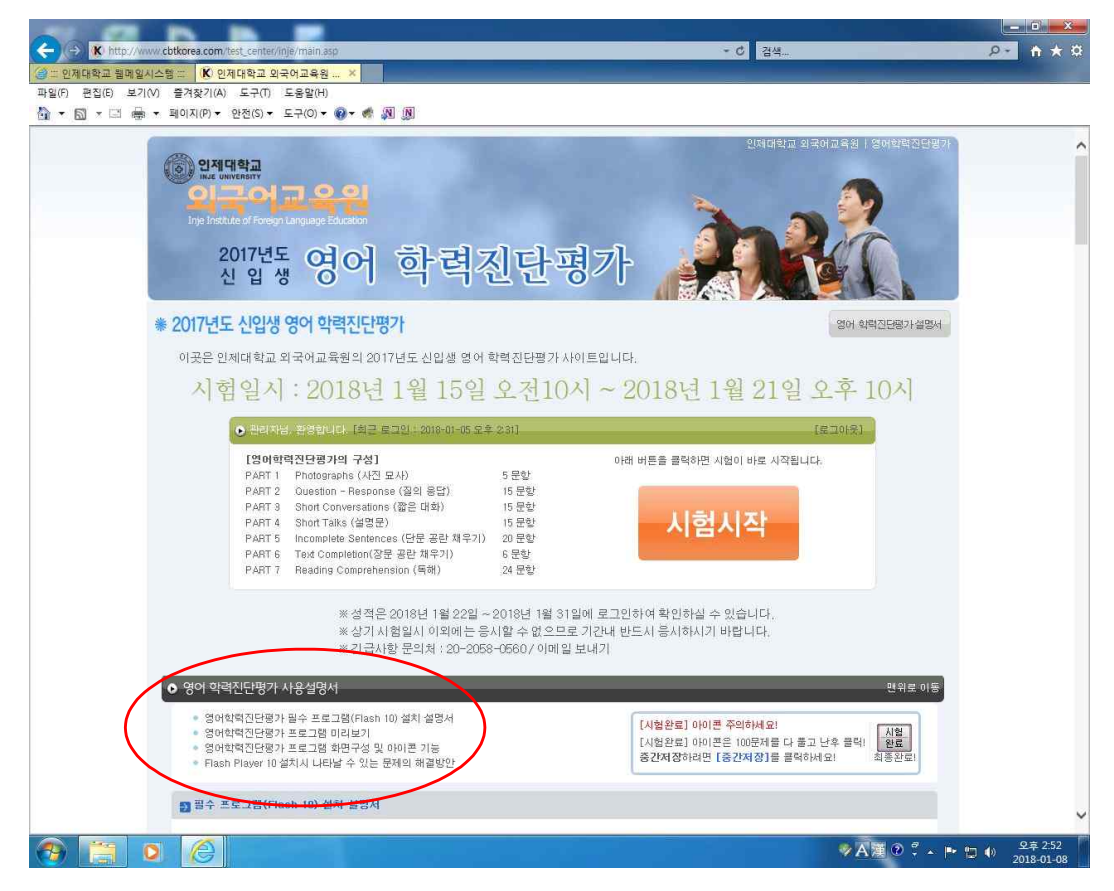

④ 총시험시간과 기본적인 사용법에 대한 정보가 설명됩니다. 확인 후 [Continue] 클릭

⑤ 다음으로 헤드셋을 착용한 후 볼륨 크기를 조절하는 페이지가 나옵니다.
 [음량] 아이콘을 클릭하면 그 아래 볼륨을 조절할 수 있는 지시바가 나타납니다.
 이것을 클릭하여 좌우로 끌면 볼륨 크기가 조절됩니다.
 볼륨 조절이 끝나면 [NEXT]를 클릭합니다.

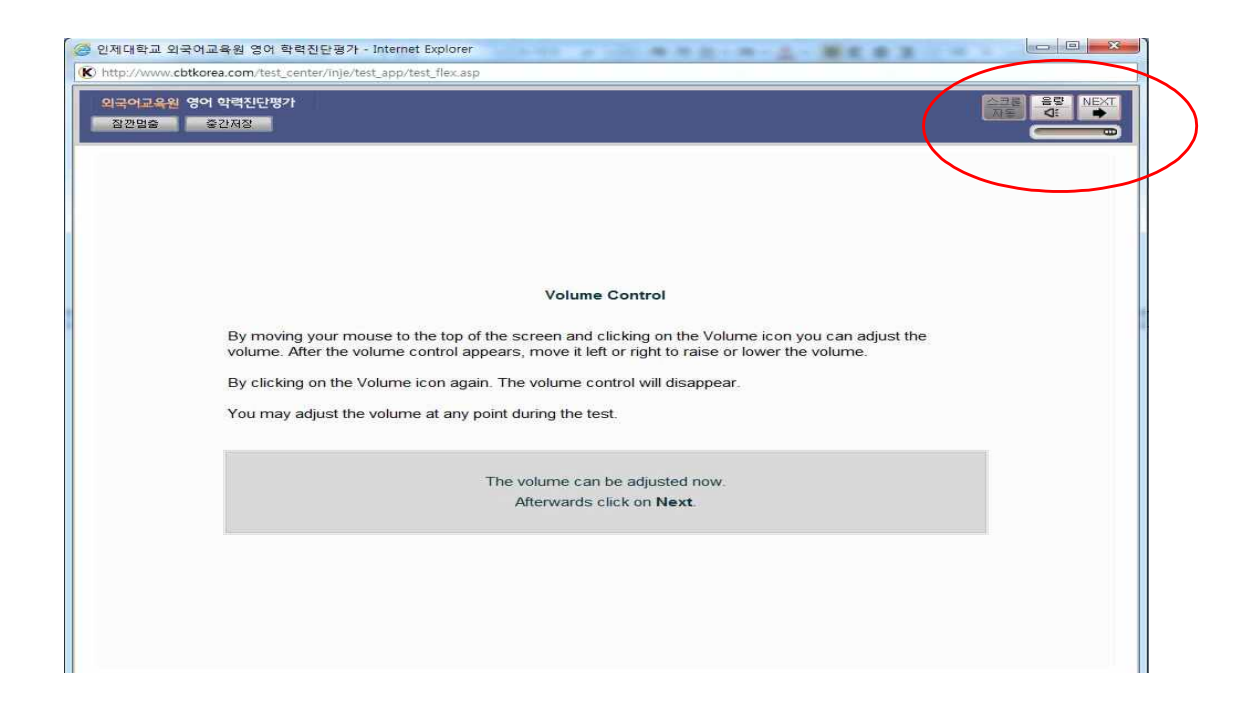

⑥ 이제 본 시험이 시작됩니다. 상단 가운데에 시간이 작동되며, 자동으로 나레이션 됩니다.
시험을 잠시 멈추고 싶다면 언제든지 [잠깐 멈추]을 누르십시오.
중간저장을 하고 싶으시다면 [중간 저장]을 누르십시오.
시험을 완전히 완료하셨다면 우측의 [시험완료] 버튼을 누르십시오.
[Test Sheet]는 언제든지 원하는 Part를 선택하여 볼 수 있습니다.
본문과 [Answer Sheet]는 수동으로 스크롤하여 보셔야 합니다.
화면 상단 중앙에 표시되는 시간은 시험종료까지 남은 시간입니다.

| p://www.cbtkorea.com/test_ce                                                                                                    | nter/inje/test_app/test_flex.asp                                |   |          |                |              | -         | 1                  |          |
|----------------------------------------------------------------------------------------------------|-----------------------------------------------------------------|---|----------|----------------|--------------|-----------|--------------------|----------|
| 국어교육원 영어 학력진단평가<br>1한명출 중간저장                                                                                                    | 00:54:13                                                        |   |          |                |              | 스크랑<br>자동 |                    | 시호<br>완료 |
| Test Sheet I                                                                                                    | Part 1   Part 2   Part 3   Part 4   Part 5   Part 6   Part 7    | ^ | 1<br>2   | ⊙ [A]<br>⊂ [A] | ⊂ [B<br>• [B |           | 1 C [D]<br>1 C [D] | 1        |
| PART 2                                                                                                    |                                                                 |   | 3<br>4   |                | C IB         |           | 1 C [D]<br>1 C [D] |          |
| Directions: Now you will hear someone ask a question in English, followed by three<br>possible responses. You will only hear these statements once and they are not                             |                                                                 |   | 5        | ← [A]<br>← [A] | C IB         |           |                    |          |
| printed in your test book<br>(C) on your answer she                                                                                                    | . Choose the best response and mark the letter (A), (B), or et. |   | 8        | (• [A]         | CB           |           | 1                  |          |
| Example                                                                                                    | Sample Answer                                                   |   | 10       |                | • [B         |           | 1                  |          |
| You will hear:                                                                                                    | Is the janitor going with us to fix the windows?                |   | 11       | C IAI          | CIB          |           | 1                  |          |
| You will also hear:                                                                                                    | (A) Every time the elevator opens,<br>(B) I think so,           |   | 13<br>14 |                | CB           |           | 1<br>1             |          |
|                                                                                                    | (C) I cannot fix it right now.                                  |   | 16       |                | CIB          |           | ,<br>]<br>]        |          |
| The best response to the question "Is the janitor going with us to fix the windows?" is choice (B), "I think so," so (B) is the correct answer. You should mark answer (B) on your answer sheet |                                                                 |   | 18       |                | CIB          |           | 1                  |          |
|                                                                                                    |                                                                 |   | 20       |                | CB           |           |                    | _        |
| 6. Mark vour answer on                                                                                                    | vour Answer Sheet.                                              |   | 22 23    |                | CIB          |           |                    |          |
| <ol> <li>Mark your answer on</li> </ol>                                                                                                    | your Answer Sheet.                                              |   | 24<br>25 |                | C IB<br>C IB |           |                    |          |
| 8. Mark your answer on your Answer Sheet,                                                                                                    |                                                                 |   | 26<br>27 | C [A]          | CB           |           | 1 C [D]<br>1 C [D] | -        |
| 9. Mark your answer on                                                                                                    | your Answer Sheet,                                              |   | 28<br>29 |                | C IB         |           | 1 C [D]<br>1 C [D] |          |
|                                                                                                    | Assess Of set                                                   |   | 30       |                | CB           |           |                    |          |

- ⑦ 성적은 1월 22일(월)부터 [나의 성적/복습] 코너에서 성적을 확인하고 복습하기를 통해 공부하실 수 있습니다.
- ⑧ 컴퓨터의 기능 이상으로 재부팅을 하여야 할 경우, 그때까지 풀었던 문제들에 대한 답은 모두 자동 저장되므로, 재부팅 후 다음 문제부터 응시하시면 됩니다.
   \* 부팅에 소요되는 시간은 시험시간에 포함되지 않습니다.
- ⑨ 시험결과는 향후 교양필수영어 과목에 대한 수준별 반 편성 및 상위 성적자에 대한 수업
   면제 등의 정책을 만들기 위한 자료로 활용됩니다.
- ① 부정행위로 본인의 실력보다 높은 점수를 받거나, 고의적으로 시험에 불성실하게 임하여 낮은 점수를 받을 경우, 향후 수강하는 교양필수영어 과목의 성적에 불이익이 발생될 수 있으므로 본인의 실력이 정확히 측정될 수 있도록 성실히 시험에 임하여 주시기 바랍니 다.

## 인제대학교 외국어교육원장